# NEWSOLID

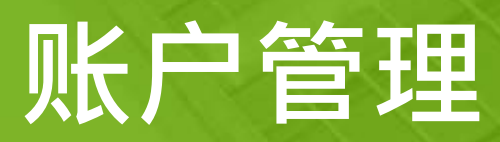

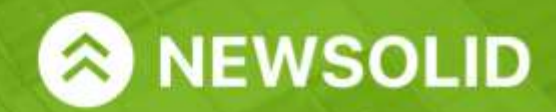

www.newsolid.com

.....

BANK CARD

#### 忘记密码|账户管理

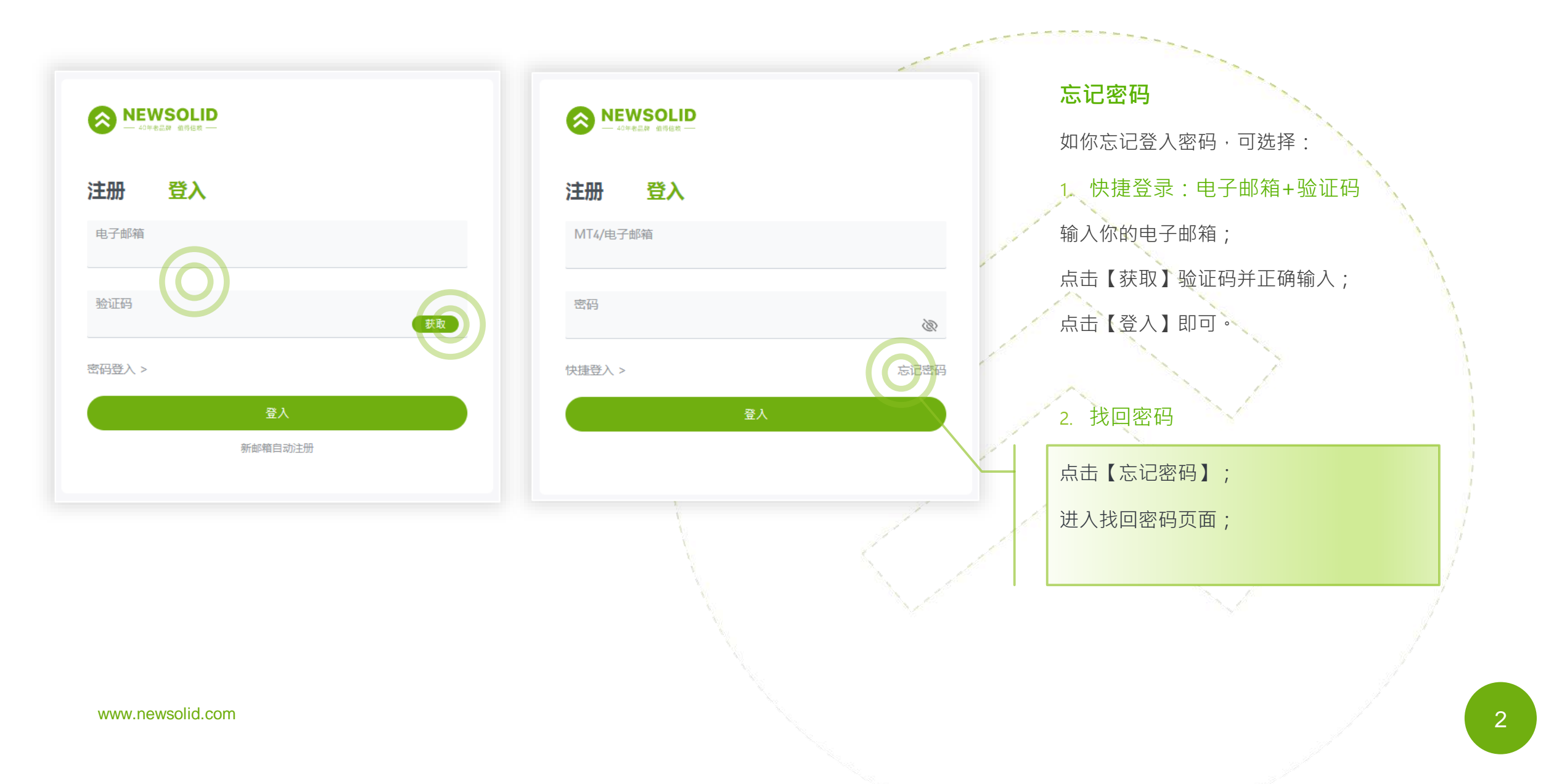

⊗ NEWSOLID

#### 找回密码|账户管理

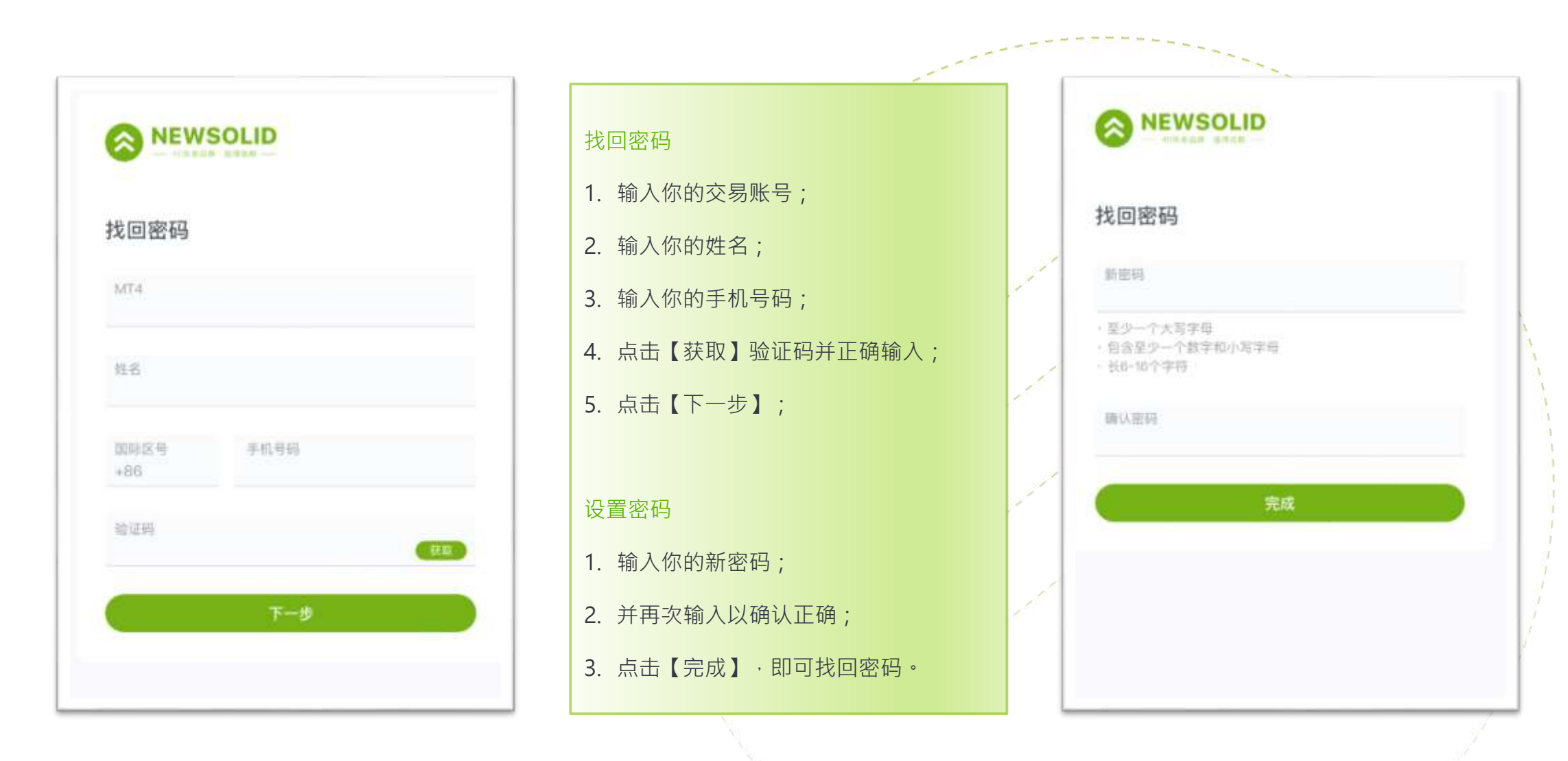

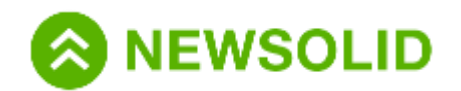

#### 修改密码|账户管理

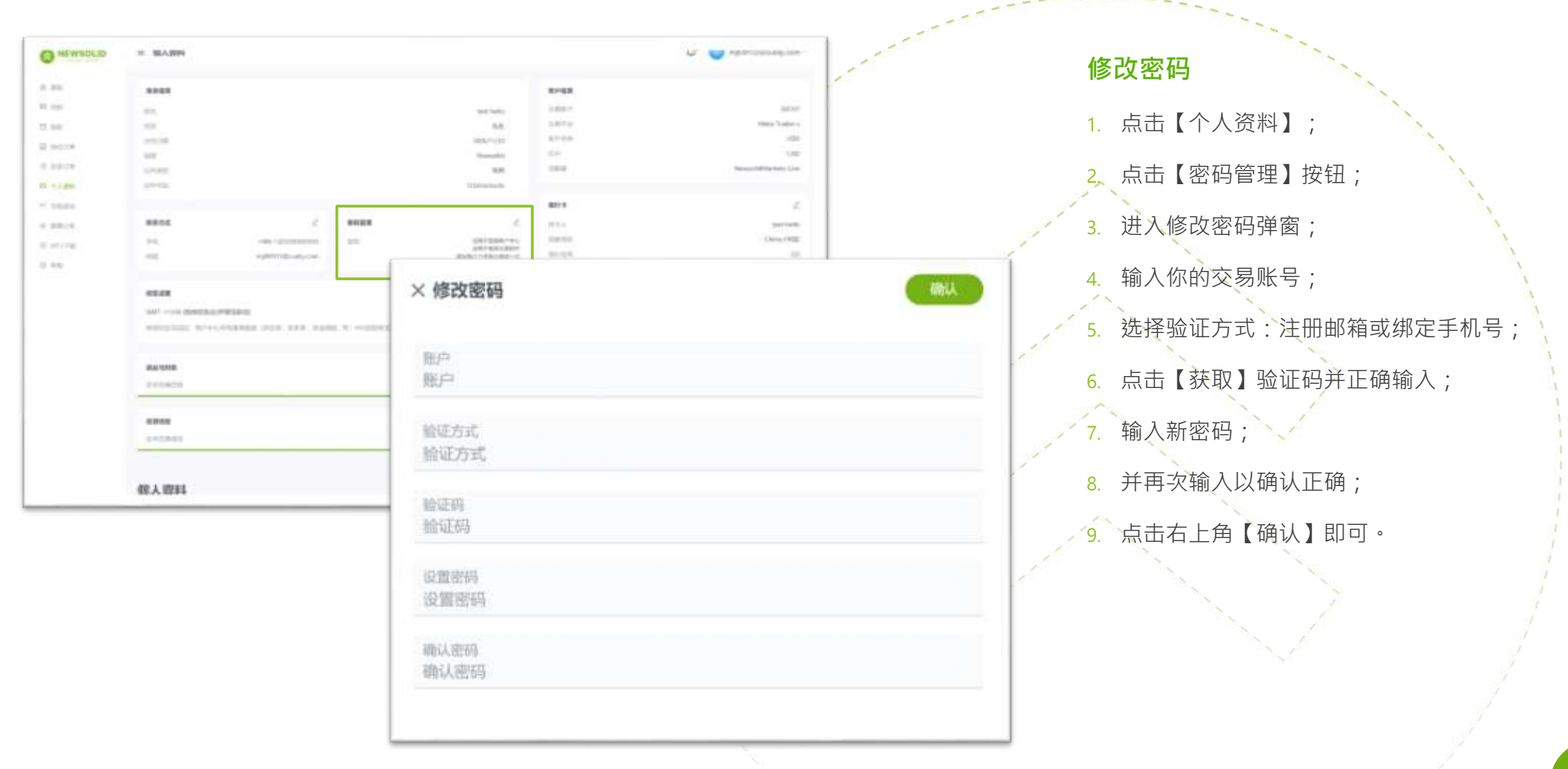

www.newsolid.com

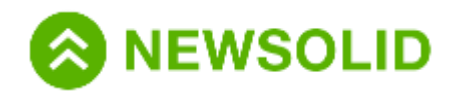

### 修改银行账户|账户管理

\_\_\_\_\_

| C NEWSOLD  | = SLARRY                                                                                                    |                                   |         | la 🖉 et managian          |   | 修改银行账户                                   |
|------------|----------------------------------------------------------------------------------------------------|-----------------------------------|---------|---------------------------|---|------------------------------------------|
| 6.95       |                                                                                                    |                                   | 8198    |                           | 1 |                                          |
| 1.000      | - 64                                                                                                    | sectoria                          | 144-    | Jan 147                   |   |                                          |
| a          |                                                                                                    | 4.8.                              | 1.011   | time Televis              |   | 1. 点击【个人贷料】;                             |
| 0.0108     | 100                                                                                                    | Apple 10                          | 2.0     | 100                       |   |                                          |
| 100.09     | 10.00                                                                                                    | 10.                               | 100     | Network/All Network Lines |   | 2 占击【银行账户】修改按钮 ·                         |
| 1 + ) get  | 14+42<br>                                                                                                    | 11 terrarius Au                   |         |                           |   |                                          |
| 10.04      |                                                                                                    |                                   |         | 2                         |   |                                          |
| 1010       |                                                                                                    | coloradore .                      | inere a | Den 190                   |   | 3. 进入修改银行账户弹窗;                           |
| ALC: NO    | ett syttemport, on                                                                                                    | 2017-033(8017<br>85/51-7357-02-12 | 111     |                           |   |                                          |
|            |                                                                                                    |                                   |         | × 漆伽線行作                   |   | 4 按照页面提示, 依次填写银行名称、银 🔪                   |
|            |                                                                                                    |                                   |         |                           |   |                                          |
|            | 940 2000 3-0-00 (0-0)                                                                                                    |                                   |         | HAA.                      |   | 「「「「「「」」」、「「」」、「」」、「」、「」、「」、「」、「」、「」、「」、 |
|            | energial evidential sets for the spin c                                                                                                    |                                   |         |                           |   | ト传報行卡正面昭・                                |
|            |                                                                                                    |                                   |         | Internet of               |   |                                          |
|            | Presenter and Presenter and Pres |                                   |         | 1997.00                   |   |                                          |
|            |                                                                                                    |                                   |         |                           |   | 5. 点击石上用【佣认】, 寺侍申攸。                      |
|            | ana 😁                                                                                                    |                                   |         | 45                        |   |                                          |
|            | PERMI                                                                                                    |                                   |         |                           |   |                                          |
|            |                                                                                                    |                                   |         | 80.720                    |   |                                          |
|            | 做人賣料                                                                                                    |                                   |         |                           | - | 11 截坦二 .                                 |
|            |                                                                                                    |                                   | _       |                           |   | 血香证小.                                    |
|            |                                                                                                    |                                   |         | 1017-1-0                  |   |                                          |
|            |                                                                                                    |                                   |         |                           |   | 💉 a. 申请完成后,等待后台审核。审核结果                   |
|            |                                                                                                    |                                   |         | 204                       |   | 今涌过邮件生知, — 如宙核时间为1 2                     |
|            |                                                                                                    |                                   |         |                           |   | 云通过唧什百瓜, 放甲依时间为1-3                       |
|            |                                                                                                    |                                   |         |                           |   | 个工作日;                                    |
|            |                                                                                                    |                                   | - 1     | 2050                      |   |                                          |
|            |                                                                                                    |                                   |         |                           |   | b 为确保资全安全,口能绑定实名制账户                      |
|            |                                                                                                    |                                   |         | 805 km/c                  |   |                                          |
|            |                                                                                                    |                                   |         |                           |   | 名卜的银行卡;                                  |
|            |                                                                                                    |                                   |         |                           |   |                                          |
|            |                                                                                                    |                                   |         |                           |   | c. 仔取款必须是问一银仃账尸。                         |
| ewsolid.co | om                                                                                                    |                                   |         |                           |   |                                          |
|            |                                                                                                    |                                   |         |                           |   |                                          |
|            |                                                                                                    |                                   | _       |                           |   |                                          |

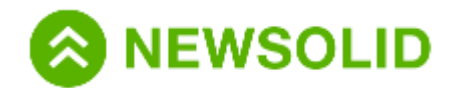

## 设置时区|账户管理

\_\_\_\_\_

| PLAN PRIM                                                                                                    | 三 银人招科                                                                                                    |  |  |                                           |                                                                                    | L 🙂 🕓 ingetter                                 | P32@runly.com -                                       | 设置时区                                                                          |  |  |
|----------------------------------------------------------------------------------------------------|----------------------------------------------------------------------------------------------------|--|--|-------------------------------------------|------------------------------------------------------------------------------------|------------------------------------------------|-------------------------------------------------------|-------------------------------------------------------------------------------|--|--|
| 8日、<br>初定<br>日本(1)日本<br>十二、(1)日本<br>十二、(1)日本<br>日本(1)日本<br>日本(1)日本<br>日本(1)日本<br>日本(1)日本<br>日本(1)日本<br>日本(1)日本<br>日本<br>日本<br>日本<br>日本<br>日本<br>日本<br>日本<br>日本<br>日本<br>日本<br>日本<br>日本<br>日 | 969.00         Yet Yalle           96.6         Yet Yalle           96.6         Yet Yalle           96.6         R.2           96.6         R.2           96.6         R.2           96.6         R.2           96.6         R.2           96.6         R.2           96.6         R.2           96.6         R.2           96.6         R.2           96.6         R.2           97.6         R.2                                                                                                    |  |  |                                           | 8/488<br>2/8713<br>8/428<br>2/4<br>7018<br>8/24                                    | 8,7<br>98<br>98<br>7,125<br>9022<br>2012<br>82 | 1000000<br>1000000<br>1000000<br>1000000<br>10000000  | <ol> <li>1. 点击页面右上角个人头像;</li> <li>2. 在下拉弹窗中·点击【时区设置】;</li> <li>或</li> </ol>   |  |  |
|                                                                                                    | NEAX         X         EXTER           9/1        min 12120300000         001         025           1/2        min 12120300000         001         025           1/2        min 12120300000         001         025           1/2        min 12120300000         001         025           1/2        min 12120300000         001         025           1/2        min 12120300000         001         025           MIRAR        min 1010000000/PMINUPQ1         001         001           Intervalue        min 10100000000 (1014)         001         001 |  |  | 5<br>000000000000000000000000000000000000 | 40 KA<br>四級(1942)<br>(401) 年代<br>(1944)<br>(1944)<br>(1947) 年代<br>(1947)<br>(1947) |                                                | 9603 Jurks<br>Otens (*48)<br>133<br>159<br>133<br>133 | <ol> <li>前往【个人资料】页面;</li> <li>点击【时区设置】;</li> <li>3 洗择对应时区,点击【保存】即回</li> </ol> |  |  |
|                                                                                                    |                                                                                                    |  |  |                                           | 19449B                                                                             |                                                |                                                       | 3 洗择对应时区,点击【保存】即可。                                                            |  |  |
|                                                                                                    | RUARER<br>CALIFICATION<br>CALIFICATION                                                                                                    |  |  |                                           |                                                                                    |                                                |                                                       | 3. 选择对应时区,点击【保存】即可。                                                           |  |  |
|                                                                                                    | Riphon<br>Contract<br>Nation<br>December<br>Mer 2 Steven                                                                                                    |  |  |                                           |                                                                                    | B BLAR                                         |                                                       | 3. 选择对应时区,点击【保存】即可。                                                           |  |  |

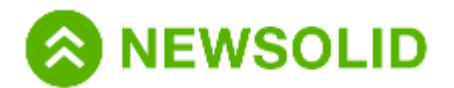

# 客服中心

客服邮箱: service@newsolid.com 客服电话: 400-666-3202 客服时间:周一至周五07:30-23:30 © 2020 NewSolid Markets Co., Ltd

www.newsolid.com

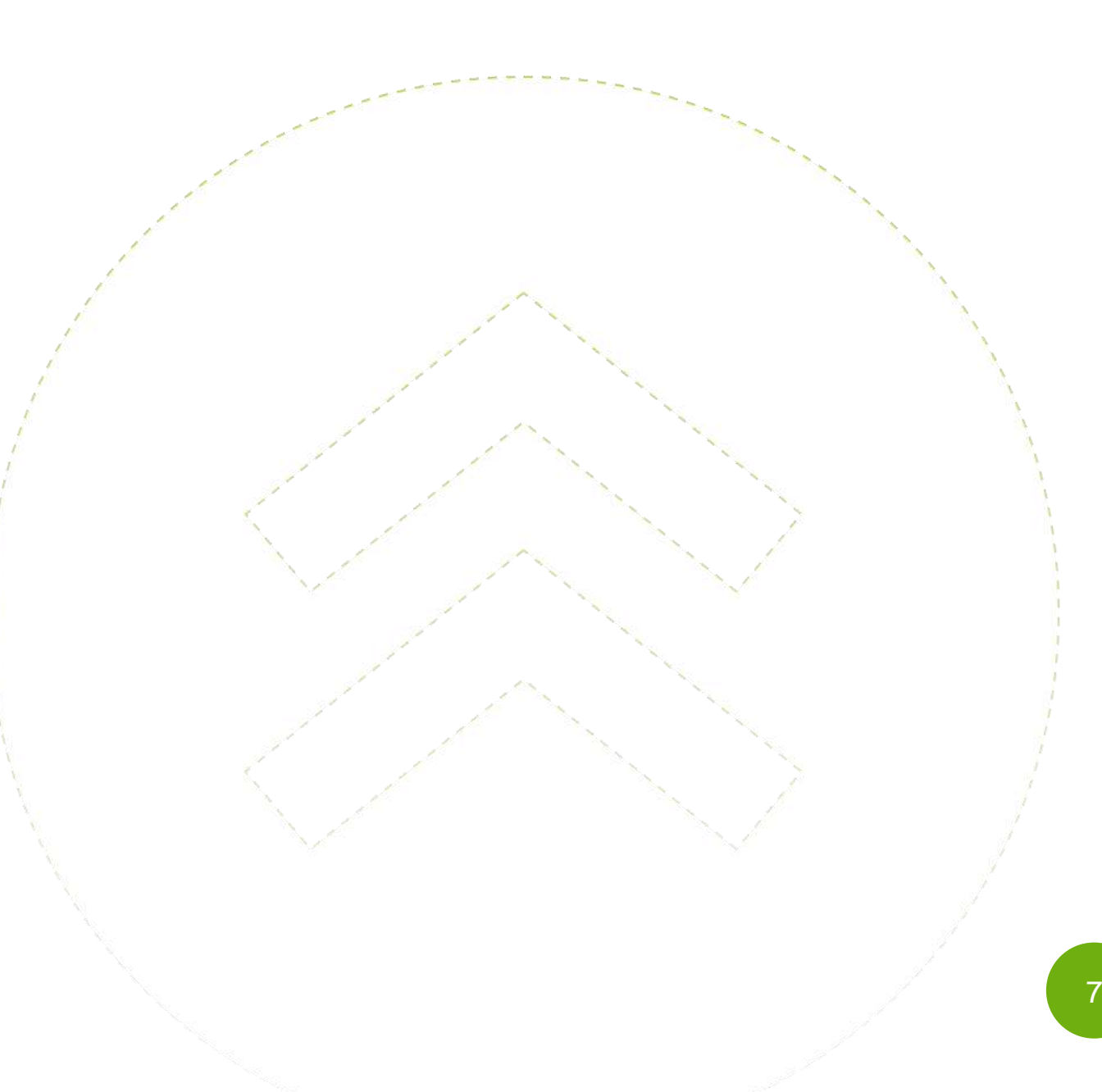